# TÀI LIỆU HƯỚNG DẪN ĐĂNG KÝ THI CÁC MÔN NĂNG KHIẾU VÀ XÉT TUYỀN ĐẠI HỌC NĂM 2022

\* Đối với thí sinh đã đăng ký tài khoản ở kỳ thi Đánh giá năng lực thì dùng Tài khoản và Mật khẩu đã đăng ký để truy cập.

\* Đối với thí sinh chưa đăng ký lần nào thì xem hướng dẫn dưới đây.

#### Đăng ký tài khoản

|                                                                                                    |                                                                                                    | Đăng ký                                                                                                    |
|----------------------------------------------------------------------------------------------------|----------------------------------------------------------------------------------------------------|----------------------------------------------------------------------------------------------------|
| *Note: Membership to this site is public<br>sinh cần đảng ký tài khoản để truy cập v<br>dùng để đảng ký tuyển sinh; Password - I | . Once your account information has been submitted, you<br>ào hệ thống trước khi nộp hồ sơ xết tuyển online, bao gồm:<br>Mật khẩu đăng nhập; Confirm Password - Nhập lại mật khâ | will be granted immediate access to the site. All fields marked with a red asterisk are required. ( <b>Lưu ý:</b> - Thí<br>Họ và tên: Địa chỉ email để nhận thông báo của Nhà trường; Tên đăng nhập là số CMT/Căn cước công dân<br>lu đăng nhập.) |
| Họ và tên: * 🚺                                                                                                    | Nguyễn Văn A                                                                                                    | ]                                                                                                    |
| Thư điện tử: * 🜗                                                                                                    | nguyenvana@gmail.com                                                                                                    |                                                                                                    |
| Tên truy cập-Username (Số 🚺<br>CMT/CCCD): *                                                                                      | 000000999                                                                                                    |                                                                                                    |
| Password: * 🚯                                                                                                    |                                                                                                    |                                                                                                    |
| Nhập lại Password: * 🕦                                                                                                    |                                                                                                    |                                                                                                    |
| Đăng ký Cancel                                                                                                    |                                                                                                    |                                                                                                    |

- Nhập đầy đủ thông tin.

- Thư điện tử (**email cá nhân**) cần được ghi chính xác để nhận thông báo từ nhà trường.

- Kích chuột chọn nút Đăng ký.

### 1. Thông tin cá nhân

|                    | 1. Thông tin cá nhân 2. Đăng ký ngàn | nh 3. Khai kết quả học 4. Nộp hồ sơ và Lệ<br>THPT phí |            |
|--------------------|--------------------------------------|-------------------------------------------------------|------------|
| Thông tin cá nhân: |                                      |                                                       | Bước 1 - 4 |
| Họ và tên: *       |                                      | Ngày sinh : *                                         |            |
| NGUYỄN VĂN A       |                                      | 06/05/2022                                            |            |
| Giới tính: *       |                                      | CMND/CCCD: *                                          |            |
| Nam                | ~                                    | 00000999                                              |            |
| Số điện thoại: *   |                                      | Email: *                                              |            |
| 0123456789         |                                      | nguyenvana@gmail.com                                  |            |
|                    |                                      |                                                       |            |
|                    |                                      |                                                       | Tiếp theo  |

- Nhập đầy đủ thông tin.
- Nhập chính xác số điện thoại và email cá nhân.
- Kiểm tra lại thông tin cá nhân, kích chuột vào Tiếp theo để tiếp tục.

#### 2. Đăng ký ngành

| ăng ký ngành xét tuyển:                     |                          |                               | Bước 2  |
|---------------------------------------------|--------------------------|-------------------------------|---------|
| Đăng ký ngành                               | Môn thi 1                | Môn thi 2                     | Ghi chú |
| Sư phạm âm nhạc                             | Hát (hệ số 2)            | Thẩm âm và Tiết tấu (hệ số 1) |         |
| ○ Mỹ thuật                                  | Hình họa chì (hệ số 2)   | Vẽ màu (hệ số 1)              |         |
| O Giáo dục thể chất                         | Tại chỗ Bật xa (hệ số 2) | Chạy 100m (hệ số 1)           |         |
| 🔿 Giáo dục mầm non                          | Hát                      | Kể chuyện và đọc diễn cảm     |         |
| 🔿 Giáo dục mầm non - SP Tiếng anh           | Hát                      | Kể chuyện và đọc diễn cảm     |         |
| Đăng ký nguyện vọng xét tuyển               |                          |                               |         |
| Kết hợp với học bạ để xét tuyển             |                          |                               |         |
| Kết hợp với điểm thi ĐGNL để xét tuyển      |                          |                               |         |
| 🗌 Kết hợp với điểm thi TN THPT để xét tuyển |                          |                               |         |

- Đăng ký ngành năng khiếu muốn dự thi.
- Đăng ký nguyện vọng xét tuyển.
- Lưu ý: Nếu muốn hủy nguyện vọng xét tuyển thì kích chuột chọn nguyện vọng đã đăng ký.
- Kiểm tra lại thông tin cá nhân, kích chuột vào Tiếp theo để tiếp tục.

## 3. Khai kết quả THPT

| 1. Thông tin cá nhân 2. Đả                                     | Đăng ký ngành 3. Khai kết quả học 4. Nộp hồ sơ và Lệ<br>THPT phí |
|----------------------------------------------------------------|------------------------------------------------------------------|
| Khai kết quả học THPT:                                         | Βιτός 3 - 4                                                      |
| Điểm xét tốt nghiệp THPT                                       | Năm tốt nghiệp                                                   |
| 20                                                             | 2022                                                             |
| Học lực lớp 12:                                                | Hạnh kiếm lớp 12:                                                |
| Giỏi                                                           | ▼ Tốt                                                            |
| Điểm TBC môn Toán lớp 12                                       | Điểm TBC môn Văn lớp 12                                          |
| 9.5                                                            | 9.0                                                              |
| Hộ khẩu thường trú:                                            | Địa chỉ liên hệ:                                                 |
| 136 Xuân Thuỷ - Cầu Giấy - Hà Nội                              | 136 Xuân Thuỷ - Cầu Giấy - Hà Nội                                |
| Khu vực tuyển sinh: *                                          | Đối tượng tuyển sinh: *                                          |
| KV1                                                            | ♥ 01 ♥                                                           |
| Scan chứng minh nhân dân/căn cước công dân (.PNG, .JPG, .PDF): |                                                                  |
| 🖹 Xem file 🛛 📋 Xóa                                             |                                                                  |
| Scan Ảnh thẻ cá nhân 4x6 (.PNG, .JPG, .PDF):                   |                                                                  |
| 🖹 Xem file 🛛 🛍 Xóa                                             |                                                                  |
| Giấy tờ ưu tiên về đối tượng (nếu có) (.PNG, .JPG, .PDF):      |                                                                  |
| 🖻 Xem file 🛛 🗂 Xóa                                             |                                                                  |
|                                                                | Quay lại Nộp hồ sơ                                               |

- Nhập đầy đủ thông tin.

- Tại mục **điểm trung bình chung** nếu điểm là số thập phân thì sử dụng dấu **chấm** giữa phần nguyên và phần thập phân.

- Tải file minh chứng. Nếu muốn sửa file minh chứng thì kích chuột chọn xóa và tải lên file mới.

- Kiểm tra lại thông tin và kích chuột chọn Nộp hồ sơ để tiếp tục.

### 4. Nộp hồ sơ và lệ phí

| b ić biu               | theo hướng dẫn ở mụ                                                                                                    | ic I.                                    |                                  |                    |
|------------------------|----------------------------------------------------------------------------------------------------|------------------------------------------|----------------------------------|--------------------|
| ı <mark>h kèm f</mark> | ile minh chứng nộp lệ                                                                                                    | phí rồi bấm "Tải lên" để hoàn t          | thiện.                           |                    |
|                        |                                                                                                    |                                          |                                  | Βιτάς 4            |
| Ma. 10                 | . ,                                                                                                    |                                          |                                  | Duot               |
| Nộp lệ p               | <b>NI:</b>                                                                                                    | ala ala Tarèna Dai bas Graban 112 Méruti | Carp mink shine wên lê nhi / BMC | DC                 |
| Ngân hàng              | ann ano ngh chuyện tiến các tá khoản của hương Dán tộc sự phậm nà hột đá<br>hàng Đâu từ và Phát triển Việt Nam <b>(BIDV)</b> – Chi nhánh Cầu Giấy theo <b>mã hồ</b> |                                          | Chon tân Không có tân nào đ      | ra, .ppr):         |
| - Tài khoảr            | nhân tiền là Mã hồ sơ của thí s                                                                                                    | inh: 963456400068                        | Tải lên                          |                    |
| - Tên tài kł           | 10ản là Họ và tên của thí sinh: <b>N</b>                                                                                                    | GUYÊN VĂN A                              |                                  |                    |
| - Nội dung             | ı nộp tiền: <b>NK2022-NGUYỄN V</b>                                                                                                    | ĂN A-963456400068                        |                                  |                    |
| - Thông tir            | n hướng dẫn chuyển tiền xem tạ                                                                                                    | i đây                                    |                                  |                    |
|                        |                                                                                                    |                                          |                                  |                    |
|                        |                                                                                                    |                                          |                                  |                    |
| Thông tin              | lệ phí                                                                                                    |                                          |                                  |                    |
| ệ phí chi tiế          | ět 😂                                                                                                    |                                          |                                  |                    |
|                        | Khoản thu                                                                                                    | Số tiền phải nộp                         | Số tiền đã nộp                   | Số tiền thừa thiếu |
| STT                    |                                                                                                    |                                          |                                  |                    |
| STT                    | Lệ phí thi                                                                                                    | 300,000 VNĐ                              |                                  |                    |

- Chọn file minh chứng nộp lệ phí và kích chuột chọn tải lên để hoàn thành nộp hồ sơ.

- Nếu muốn sửa file minh chứng thì kích chuột chọn xóa và tải lên file mới.
- Nếu thí sinh muốn chỉnh sửa hồ sơ kích chuột chọn Chỉnh sửa để quay về bước 1.

| ι. I nong τin ca nnan 2. Đang κγ ngann                                                              | 3. Khai két quả học 4. Nộp hó sơ và Lệ<br>THPT phí |        |
|----------------------------------------------------------------------------------------------------|----------------------------------------------------|--------|
| sơ đã hoàn thành! Kiểm tra thông tin nộp tiền ở mục ll                                              |                                                    |        |
|                                                                                                    |                                                    | Bước 4 |
| . Nộp lệ phí:                                                                                       |                                                    |        |
| - Thí sinh thực hiện chuyển tiền đến tài khoản của Trường Đại học Sư phạm Hà Nội tại                | Scan minh chứng nộp lệ phí (.PNG, .JPG, .PDF):     |        |
| Ngan hang Đau tư va Phat trien Việt Nam ( <b>BIDV)</b> – Chi nhanh Cau Giay theo <b>ma ho</b><br>sơ | 🖻 Xem file 🛛 📋 Xóa                                 |        |
| - Tài khoản nhận tiền là Mã hồ sơ của thí sinh: 963456400068                                        |                                                    |        |
| - Tên tài khoản là Họ và tên của thí sinh: NGUYÊN VĂN A                                             |                                                    |        |
| - Nội dung nộp tiền: NK2022-NGUYỄN VĂN A-963456400068                                               |                                                    |        |
| - Thông tin hướng dẫn chuyển tiền xem tại đây                                                       |                                                    |        |
|                                                                                                    |                                                    |        |

| STT | Khoản thu  | Số tiền phải nộp | Số tiền đã nộp | Số tiền thừa thiếu |
|-----|------------|------------------|----------------|--------------------|
| 1   | Lệ phí thi | 300,000 VNĐ      |                |                    |
|     | Tổng       | 300,000 VNĐ      | 0              |                    |

Giao diện phần mềm sau khi thí sinh đã đăng ký thành công.